#### Table of Contents

Audit Firms role management tutorial Audit Firms Grant/revoke roles Granting/revoking external audit firm local auditor role Manage Teams Assign an audit to a team Access the Audit to a team Access the Audit Management System Overview of Audit Firm Roles Primary External Auditor External Auditor External Auditor Audit Team Member External Audit Firm Local Auditor

#### Audit Firms role management tutorial

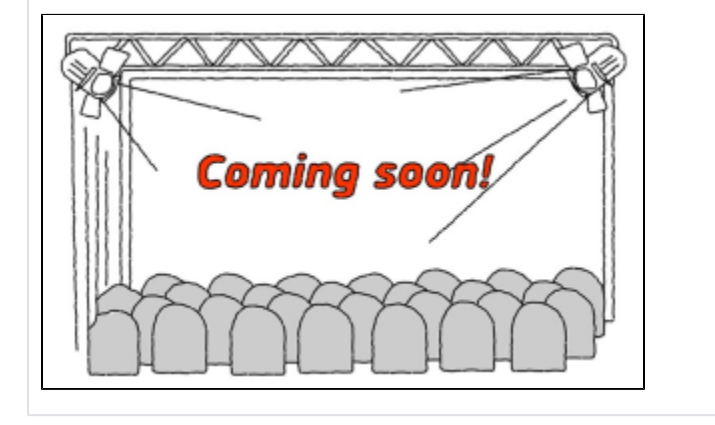

## Audit Firms

An organisation becomes an external audit firm for the EC as soon as the audit service contract is signed, and the signatory is granted the role of Primary External Auditor.

This section covers the different Audit firm specific roles and how to manage those in the Funding & Tenders Portal, as well as how to manage teams and assign audits to them.

For details on the rest of roles of the organisation needed for grants or procurement contracts with the EC see Roles and access rights.

For information about the Business Process steps to be followed by external auditors, please see O utsourced audit - steps for audit firms.

The overview of the existing roles for the organisation are listed in the **Organisation Roles** tab in the portal: access **Manage My Area**, **My organisations** and select **View Roles** within **Actions** on the right, you arrive to the organisation **Roles** tab.

| 🕲 ODS Admin 🛛 🗙 📗                   | 🛾 Call & Codes Management 🛛 🗙 📗 Fun          | ding & tenders >          | 🛊 🗘 Settings - JavaScript 🛛 🗙      | Funding & tenders   | X 📑 Fundin          | a & tenders X    | +            |                    | Le  | 0 | 8 0 |
|-------------------------------------|----------------------------------------------|---------------------------|------------------------------------|---------------------|---------------------|------------------|--------------|--------------------|-----|---|-----|
| ← → C ☆ 🔒 https://webgat            | e.acceptance.ec.europa.eu/sedia/portal/scree | n/myarea/organisation/922 | 333134/roles                       |                     |                     |                  |              | ☆ @                | ۵ و | Θ | ÷." |
| 🔛 Apps 🛛 M Boite de réception ( 📋 X | ISS 🧧 eUI 🔹 (437) OpenID Conn 📲 Sa           | feGuard Web PKI 🚷 GIT     | SECURITY WIFIAEU ATOS              | DOGIT 🧮 PP 📑 SEDU   | A 🛄 IAM 🛄 IAMitoo   | SEP DOC          | HOME 📙 ESB 🛄 | CAP 🛄 ODS 🛄 PDM 📒  | HDS |   | 20  |
| പ്പ് My Organisation(s)             | My Organisation:                             |                           |                                    |                     |                     |                  |              |                    |     |   | Î   |
| O GRANTS 🗸                          |                                              |                           |                                    |                     |                     |                  |              |                    |     |   |     |
| My Proposal(s)                      |                                              |                           |                                    |                     |                     |                  |              |                    |     | _ | ł.  |
| My Project(s)                       | Details Roles Projects Pro                   | posais                    |                                    |                     |                     |                  |              |                    |     |   |     |
| My Formal Notification(s)           | Results: 1                                   |                           | O Down                             | load excel list     |                     |                  |              | Q Search.          |     |   | l   |
|                                     | ROLE ¢                                       | NAME ¢                    | EMAIL \$                           | USERNAME \$         | TEAM \$             | ACCOUNT DATA CHA | NGE DATE 💠   | PROJECT (PROPOSAL) | ٠   |   |     |
|                                     | LEAR                                         | Tom Petty                 | tom.petty@kpmg.com                 | npet                |                     | n.a              |              |                    |     |   |     |
|                                     | Primary External Auditor                     | Tom Petty                 | tom.petty@kpmg.com                 | npet                |                     | n.a              |              |                    |     |   |     |
|                                     | Primary External Auditor                     | JJ Cale                   | jjcale@kpmg.com                    | ncal                |                     | n.a              |              |                    |     |   |     |
|                                     | External Auditor                             | Eric Clapton              | eric.clapton@kpmg.com              | ncla                | H2020_TEAM          | n.a              |              |                    |     |   |     |
|                                     | Audit Team Member                            | John Mayall               | john.mayall@kpmg.com               | nma                 | H2020_TEAM          | n.a              |              |                    |     |   |     |
|                                     | Audit Team Member                            | John Lee Hooker           | johnlee.hooker@kpmg.com            | nhos                | H2020_TEAM          | n.a              |              |                    |     |   |     |
|                                     | External Auditor                             | Jeff Beck                 | jeff.beck@kpmg.com                 | nbec                | COSME_TEAM          | n.a              |              |                    |     |   |     |
|                                     | Audit Team Member                            | Jimmy Page                | jimmy.page@kpmg.com                | npaş                | COSME_TEAM          | n.a              |              |                    |     |   |     |
|                                     | External Auditor Administrator               | Robert Plant              | robert.plant@kpmg.com              | npla                |                     | n.a              |              |                    |     |   |     |
|                                     | Account Administrator                        | David Gilmour             | david.gilmour@kpmg.com             | ngilr               |                     | n.a              |              |                    |     |   |     |
|                                     | Edit Organisation Roles                      |                           |                                    | н ≪ 1 ≫ н [         | 10 -                |                  |              |                    |     |   | l   |
|                                     | <b>≣</b> Back                                |                           |                                    |                     |                     |                  |              |                    |     |   | I   |
|                                     |                                              | © 2018 European Cor       | nmissiop   About   Freetext search | I IT Helpdesk   Coo | kies I Lenal Notice | APIs             | Y., Y        |                    |     |   |     |

Each audit must be assigned to a Team. Audit firms may set up multiple Teams. The Team functionality gives the audit firm flexibility to organise and distribute audits within the firm to different groups of auditors. See Manage Teams.

## Grant/revoke roles

To grant roles, go to Manage My Area / My Organisation(s) / Actions / View Roles. Click on Edit organisation Roles.

| Details Roles                     | Projects Proposals       | Teams                    |             |         |                                |                             |                              |
|-----------------------------------|--------------------------|--------------------------|-------------|---------|--------------------------------|-----------------------------|------------------------------|
| Results: 6                        |                          | Download exe             | cel list    |         |                                | Q Search                    |                              |
| ROLE ¢                            | NAME ¢                   | EMAIL ¢                  | USERNAME \$ | TEAM \$ | ACCOUNT DATA<br>CHANGE DATE \$ | PROJECT<br>(PROPOSAL) ID \$ | PROJECT (PROPO<br>ACRONYM \$ |
| Audit Team Member                 | test test                | nnoecas@gmail.com        |             | DEFAULT | n.a                            |                             |                              |
| External Auditor                  | Lorenzo                  | Lorenzo@ext.ec.europa.eu | uzjor       | DEFAULT | n.a                            |                             |                              |
| External Auditor<br>Administrator | External Auditor         | auditexter515@gmail.com  | n003es9t    |         | n.a                            |                             |                              |
| Primary External Auditor          | Jorge                    | Jorge@ext.ec.europa.eu   | cruzj       |         | n.a                            |                             |                              |
| Primary External Auditor          | External Primary Auditor | primaryexternalauditor@g | n003es9d    |         | n.a                            |                             |                              |

To allocate a role:

1. Click on Add Roles.

| Results: 6                  |                             |                      |            | Q Search. |         | Organisation:<br>KPMG Advisory Ltd. |
|-----------------------------|-----------------------------|----------------------|------------|-----------|---------|-------------------------------------|
| ROLE \$                     | NAME \$                     | EMAIL ¢              | USERNAME ¢ | TEAM \$   | ACTIONS | PIC: 914556256                      |
| Audit Team Member           | test test                   | nnoecas@gmail.com    |            | DEFAULT   | Ē       | HU - 1134 Budapest<br>Vaci ut 31.   |
| Primary External<br>Auditor | External Primary<br>Auditor | primaryexternalaudit | n003es9d   |           | ۵.      |                                     |

2. Select a role (the roles you are able to assign depend on the role assigned to you, see each Overview of Audit Firm Roles):

| یڈی<br>ہ | My Organisation(s)<br>GRANTS V | Roles for the KPMC                 | the organisation:<br>G                                                                                                    |       |                                                            |
|----------|--------------------------------|------------------------------------|----------------------------------------------------------------------------------------------------|-------|------------------------------------------------------------|
| 1        | My Proposal(3)                 |                                    |                                                                                                    |       |                                                            |
|          | My Project(x)                  | Please enter the contact name a    | Please choose I                                                                                                    |       | ogenisation<br>KPMG                                        |
| ď        | My Formal Notification(s)      | FistName*                          | Perset Choose<br>Primary External Auditor<br>Enternal Auditor<br>Enternal Auditor<br>Enternal Auditor<br>Audit Team Member |       | PC 990710013     P IV - 1000 Brownies     Box de la Lie 28 |
|          |                                | final *                            |                                                                                                    |       |                                                            |
|          |                                | <ul> <li>required field</li> </ul> |                                                                                                    | Canol |                                                            |

3. Enter the first name, last name and the registered email address, and click **Ok** to save.

For the external auditor and the audit team member roles, an additional field will display where you can select a team. If the team is not available in the list, click on **+Add a new Team** and provide the name of the team (this option is available only for the primary external auditor and the external auditor administrator roles).

| adas My Organisation(s)<br>© 000015 ↓ | Roles for the KPM                  | the organisation:<br>G                                                                                                    |       |                                          |
|---------------------------------------|------------------------------------|----------------------------------------------------------------------------------------------------|-------|------------------------------------------|
| My Proposal(1)                        | Please enter the contact name a    | end details<br>External Auditor B                                                                                                    | 1     | organization<br>KPMG                     |
| 🕂 My Formal Notification(1)           | Team *                             | Prese choose  Prese choose Prose choose Proce choose Proc |       | WESTREE     WESTREE     Rev de la Loi 25 |
|                                       | LastName *                         |                                                                                                    |       |                                          |
|                                       | <ul> <li>required field</li> </ul> |                                                                                                    | Gaved |                                          |

If the first or last name are not correct, but the email address is correct, the portal will automatically use the data as registered in EU Login. If the email address is not known, then, the user will be saved in the list of roles, but that person will receive an email to create an EU Login. You will differentiate this non-registered user from the rest because the username will remain empty in the **Roles** tab until the person finishes the registration.

| My Organisation          | Advisory Ltd.            |                          |                |         |                                |                             |                                |
|--------------------------|--------------------------|--------------------------|----------------|---------|--------------------------------|-----------------------------|--------------------------------|
| Details Roles            | Projects Proposals       | Teams                    |                |         |                                |                             |                                |
| Results: 5               |                          | Download ex              | ccel list      |         |                                | Q Search                    |                                |
| ROLE ÷                   | NAME ¢                   | EMAIL ¢                  | USERNAME + 1   | ream \$ | ACCOUNT DATA<br>CHANGE DATE \$ | PROJECT<br>(PROPOSAL) ID \$ | PROJECT (PROPOSAL<br>ACRONYM ¢ |
| Audit Team Member        | test test                | nnoecas@gmail.com        | > .            | DEFAULT | n.a                            |                             |                                |
| Primary External Auditor | Jorge                    | Jorge@ext.ec.europa.eu   | cruzj          |         | n.a                            |                             |                                |
| Primary External Auditor | External Primary Auditor | primaryexternalauditor@g | n003es9d       |         | n.a                            |                             |                                |
| Edit Organisation Roles  |                          | И                        | <b>1</b> ▶ H 1 | 10 ~    |                                |                             |                                |
| <b>≦</b> 1 Back          |                          |                          |                |         |                                |                             |                                |

To revoke a role, access the Roles Tab (Manage My Area / My Organisations / Actions / View Roles), click on Edit organisation Roles.

| Details Roles                     | Projects Proposals       | Teams                     |                   |                               |                            |                               |
|-----------------------------------|--------------------------|---------------------------|-------------------|-------------------------------|----------------------------|-------------------------------|
| Results: 6                        |                          | Ownload exe               | cel list          |                               | Q Search                   |                               |
| ROLE ¢                            | NAME \$                  | EMAIL ¢                   | USERNAME + TEAM + | ACCOUNT DATA<br>CHANGE DATE © | PROJECT<br>(PROPOSAL) ID ¢ | PROJECT (PROPOSA<br>ACRONYM ¢ |
| Audit Team Member                 | test test                | nnoecas@gmail.com         | DEFAULT           | n.a                           |                            |                               |
| External Auditor                  | Lorenzo                  | -Lorenzo@ext.ec.europa.eu | uzjor DEFAULT     | n.a                           |                            |                               |
| External Auditor<br>Administrator | External Auditor         | auditexter515@gmail.com   | n003es9t          | n.a                           |                            |                               |
| Primary External Auditor          | Jorge                    | Jorge@ext.ec.europa.eu    | cruzj             | n.a                           |                            |                               |
| Primary External Auditor          | External Primary Auditor | primaryexternalauditor@g  | n003es9d          | n.a                           |                            |                               |

1. Use the Bin icon to remove a role.

| Results: 6                |                             |                      |             | Q Search |         | <sub>Organisation:</sub><br>KPMG Advisorv Ltd. |
|---------------------------|-----------------------------|----------------------|-------------|----------|---------|------------------------------------------------|
| ROLE ¢                    | NAME \$                     | EMAIL \$             | USERNAME \$ | TEAM ¢   | ACTIONS | PIC: 914556256                                 |
| udit Team Member          | test test                   | nnoecas@gmail.com    |             | DEFAULT  | Ê       | ♥ HU - 1134 Budapest<br>Vaci ut 31.            |
| rimary External<br>uditor | External Primary<br>Auditor | primaryexternalaudit | n003es9d    |          | ±       |                                                |

2. In the following screen, click **Ok** to confirm the revocation of the role.

| Roles for the organisation:              | ry Ltd.        |                   |            |                                          |
|------------------------------------------|----------------|-------------------|------------|------------------------------------------|
| The operation cannot be undone. Proceed? | NAME \$        | EMAIL ¢           | USERNAME + | organisation:<br>KPMG Advisory Ltd.      |
| Audit Team Member                        | test test      | nnoecas@gmail.com |            | <ul> <li>♥ HU - 1134 Budapest</li> </ul> |
| The operation cannot be undone. Proceed? | K ∢ <b>1</b> > | ₩ 10 ₩            |            | Vaciut 31.                               |
|                                          | Ok Ca          | ncel              |            |                                          |

External auditors and audit team members roles can also access the roles tab, but they will only have the possibility to remove/add other external auditors and audit team members to their own team.

|                 | Europear<br>Commiss   | FU<br>Single   | nding & tende<br>e Electronic Data Interchange | er opportuniti<br>Area (SEDIA) | es                 |                             | Welcome External Auditor (n003es9t)    | ) 💿 |
|-----------------|-----------------------|----------------|------------------------------------------------|--------------------------------|--------------------|-----------------------------|----------------------------------------|-----|
| ≡ Mar           | age my area           | 🕋 🛛 SE         | ARCH FUNDING & TENDERS -                       | HOW TO PARTICIPATE 🔻           | PROJECTS & RESULTS | WORK AS AN EXPERT SUPPORT 🔻 | select<br>programme                    | . 🌔 |
| <b>*</b> .<br>∭ |                       | Roles for th   | e organisation:<br>B Advisory Ltd.             |                                |                    |                             |                                        |     |
| ø               | Please enter the cont | act name and o | details                                        |                                |                    |                             | Organisation:                          |     |
|                 |                       | Role *         | Please choose                                  |                                | •                  |                             |                                        |     |
|                 |                       | First Name *   | External Auditor                               |                                |                    |                             | <ul> <li>HU - 1134 Budapest</li> </ul> |     |
|                 |                       | Last Name *    | Audit Team Member                              |                                |                    |                             | Vaci ut 31.                            |     |
|                 |                       | Email *        |                                                |                                |                    |                             |                                        |     |
|                 | * required field      |                |                                                | _                              |                    |                             |                                        |     |
|                 |                       |                |                                                |                                | Ok Cancel          |                             |                                        |     |
|                 |                       |                |                                                |                                |                    |                             |                                        |     |
|                 |                       |                |                                                |                                |                    |                             |                                        |     |
|                 |                       |                |                                                |                                |                    |                             |                                        |     |

#### Granting/revoking external audit firm local auditor role

External auditors and audit team members can also grant the external audit firm local auditor role, which is granted at audit level, instead of at organisation level. Access via **Manage My Area / My Audits / Actions / View External Auditor Roles**.

|                |                |                                         | i <u>More ir</u> | fo       |          | AL                       |                                       |
|----------------|----------------|-----------------------------------------|------------------|----------|----------|--------------------------|---------------------------------------|
| Results: 1     |                |                                         |                  |          |          | Q Search                 | l                                     |
| PROCESS ID ¢   | PROCESS TYPE ¢ | LEGAL NAME ¢                            | PROGRAMME ¢      | PHASE \$ | BATCH \$ | TEAM ¢                   | ACTION                                |
| TEST-TEST2-222 | AUDIT          | LIEGE AIR CARGO HANDLING<br>SERVICES SA | H2020            | CLOSED   |          | Internal Security Fund I | Police (ISFP) Actio                   |
|                |                | И 4                                     | 1 > > 10 ~       |          |          |                          | Access Audit<br>View external auditor |

Then, click Add Roles.

| Results: 5                                                                                                    |                                                                                                    |                                         |                                    | q                                | Search    |        | KPING Advisory Ltd.                                                                                    |          |              |
|----------------------------------------------------------------------------------------------------|----------------------------------------------------------------------------------------------------|-----------------------------------------|------------------------------------|----------------------------------|-----------|--------|----------------------------------------------------------------------------------------------------|----------|--------------|
| OLE ¢                                                                                                    | NAME \$                                                                                                    | EMAIL \$                                | USERNAME \$                        | TEAM \$                          | ACTIONS   |        | PIC: 914556256                                                                                         |          |              |
| udit External Auditor                                                                                                    | External Auditor                                                                                                    | auditexter515@gmail.com                 | n003es9t                           | Internal Security Fund<br>(ISFP) | Police    |        | HU - 1134 Budapest<br>Vaci ut 31.                                                                      |          |              |
| udit External Auditor<br>dministrator                                                                                                    | External Auditor<br>Administrator                                                                                                    | external.audit.adm@gmail                | n003es9l                           |                                  |           |        |                                                                                                    |          |              |
| idit Primary External<br>iditor                                                                                                    | External Primary Auditor                                                                                                    | primaryexternalauditor@g                | n003es9d                           |                                  |           |        |                                                                                                    |          |              |
| idit Team Member at audit<br>rel                                                                                                    | External Audit Team Member                                                                                                    | teammemberaudit2@gmail                  | n003esg8                           | Internal Security Fund<br>(ISFP) | Police    |        |                                                                                                    |          |              |
|                                                                                                    |                                                                                                    | H 4 1                                   | ▶ N 10 ¥                           |                                  |           |        |                                                                                                    |          |              |
| a baak                                                                                                    | <u>ل</u> ے                                                                                                    |                                         |                                    |                                  |           |        |                                                                                                    |          |              |
| he only                                                                                                    | possibili<br><sup>the audit</sup>                                                                                                    | ty at aud                               | it level i                         | s to grai                        | nt the ex | terna  | al audit f                                                                                             | irm loca | al auditor r |
|                                                                                                    | <b>POSSIDIII</b><br>the audit.<br>'2-LIEGE AIR CAR                                                                                                    | ty at aud                               | it level is                        | s to grai                        | nt the ex | kterna | al audit f                                                                                             | irm loca | al auditor r |
| TEST                                                                                                    | possibili<br>the audit:<br>'2-LIEGE AIR CAR                                                                                                    | ty at aud                               | <b>it level i</b> s                | s to grai                        | nt the ex | xterna | al audit f                                                                                             | irm loca | al auditor r |
| he only                                                                                                    | possibili<br>the audit:<br>12-LIEGE AIR CAR<br>Ind details                                                                                                  | ty at aud                               | <b>it level i</b> s<br>services sa | s to grai                        | nt the ex | kterna | opputation:<br>PPMG Advisory Ltd.<br>PC E 1959250                                                      | irm loca | al auditor r |
| Terms                                                                                                    | the audit:<br>2-LIEGE AIR CAF<br>Inceal Auditor<br>Internal Security Fund Police                                                                            | ty at aud<br>RGO HANDLING<br>•          | <b>it level i</b> s<br>services sa | s to grai                        | nt the ex | kterna | Organisator:<br>KPMG Advisory Ltd.<br>Prc 9155555<br>9 Pt 11 13 Budgest<br>9 Pt 11 13 Budgest          | irm loca | al auditor r |
| A contract of the contract of the contract of  | possibili<br>the audit<br>2-LIEGE AIR CAR<br>Ind details<br>Local Auditor<br>Internal Security Fund Police of<br>Pieter                                     | ty at aud<br>RGO HANDLING<br>*          | <b>it level i</b> s<br>services sa | s to grai                        | nt the ex | kterna | al audit f<br>al advisory Ltd.<br>Prc 91455255<br>9 HU - 1134 Busineent<br>Wat uf 31.                  | irm loca | al auditor r |
| the only<br>A close for<br>TEST<br>ase enter the contact name as<br>Role *<br>Test<br>Test<br>Test<br>Test<br>Test<br>Test<br>Test<br>Test<br>Test<br>Test<br>Test                                                                                                    | possibili<br>the audit:<br>"2-LIEGE AIR CAF<br>Internal Security Fund Police of<br>Pieter<br>Smidt                                                          | ty at aud<br>RGO HANDLING<br>•          | <b>it level i</b> s                | s to grai                        | nt the ex | kterna | Cognicator:<br>KPMG Advisory Ltd.<br>PC 9155255<br>9 FBL-1134 Budgest<br>Marcu J.                      | irm loca | al auditor r |
| And the second second s | possibilit<br>the audit:<br>'2-LIEGE AIR CAR<br>Ind details<br>Local Auditor<br>Internal Security Fund Police (<br>Pieter<br>Smidt<br>Indecatiogrammi Loot: | ty at aud<br>RGO HANDLING<br>•          | it level is                        | s to grai                        | nt the ex | kterna | Cognitication:<br>KPMG Advisory Ltd.<br>nc ortalogo<br>nc ortalogo<br>Net 1132 Buddipent<br>Wale 1037. | irm loca | al auditor r |
| A constraint of the second second sec | the audit:<br>12-LIEGE AIR CAR<br>Indetails<br>Local Auditor<br>Internal Security Fund Police (<br>Pieter<br>Smidt<br>Incode Softymus Local                 | ty at aud<br>RGO HANDLING<br>•<br>(SEP) | it level is<br>SERVICES SA         | s to grai                        | nt the ex | kterna | al audit f<br>oppositetion:<br>PC 9155555<br>Vec 9155555<br>Vec 0131                                   | irm loca | al auditor r |

idits / Actions / View nis role can be removed when accessing via My Audits)

|                                     |                                   |                          |            | Q Search.                               |         | organisation:<br>KPMG Advisory Ltd. |
|-------------------------------------|-----------------------------------|--------------------------|------------|-----------------------------------------|---------|-------------------------------------|
| LE ÷                                | NAME +                            | EMAIL +                  | USERNAME + | TEAM \$                                 | ACTIONS | PIC: 914556256                      |
| dit External Auditor                | External Auditor                  | auditexter515@gmail.com  | n003es9t   | Internal Security Fund Police<br>(ISFP) |         | HU - 1134 Budapest<br>Vaci ut 31.   |
| dit External Auditor<br>ministrator | External Auditor<br>Administrator | external.audit.adm@gmail | n003es9l   |                                         |         |                                     |
| lit Primary External<br>litor       | External Primary Auditor          | primaryexternalauditor@g | n003es9d   |                                         |         |                                     |
| lit Team Member at audit<br>I       | External Audit Team Member        | teammemberaudit2@gmail   | n003esg8   | Internal Security Fund Police<br>(ISFP) |         |                                     |
| al Auditor                          | test test                         | nnoecas@gmail.com        |            | Internal Security Fund Police (ISFP)    | Ê       |                                     |
|                                     |                                   | H ( 1                    | ▶ H 10 ¥   |                                         |         |                                     |
| Add roles                           |                                   |                          |            |                                         |         |                                     |
|                                     |                                   |                          |            |                                         |         |                                     |
|                                     |                                   |                          |            |                                         |         |                                     |
|                                     |                                   |                          |            |                                         |         |                                     |
|                                     | k <b>Ok</b> to c                  | confirm.                 |            |                                         |         |                                     |
| nen clic                            |                                   |                          |            |                                         |         |                                     |
| nen clic                            |                                   |                          |            |                                         |         |                                     |

| Roles for the audit:                     | ARGO HANDLING SERVICES SA |                   |            |                    |
|------------------------------------------|---------------------------|-------------------|------------|--------------------|
| The operation cannot be undone. Proceed? |                           |                   |            | Organisation:      |
| ROLE *                                   | NAME +                    | EMAIL ¢           | USERNAME + | PIC: 914556256     |
| Local Auditor                            | test test                 | nnoecas@gmail.com |            | HU - 1134 Budapest |
|                                          | H 4 1 + H 10 -            |                   |            | vacrut 31.         |
| The operation cannot be undone. Proceed? |                           |                   |            |                    |
|                                          | Ok Cancel                 |                   |            |                    |

# Manage Teams

Only the primary external auditor and the external auditor administrators can add/rename/remove the teams of an organisation.

Go to Manage My Area / My organisations, and then click on Actions / View Roles.

| My Organisation(s)                                                                                                    |                      |                    | Online ma<br>"Register in the Partic | nual<br>Sipant Register"    | IT HOW TO<br>"Participant Register" |
|----------------------------------------------------------------------------------------------------|----------------------|--------------------|--------------------------------------|-----------------------------|-------------------------------------|
|                                                                                                    | i <u>Mo</u>          | re info            |                                      |                             |                                     |
| Results: 1                                                                                                    |                      |                    |                                      | Q Search                    |                                     |
| LEGAL NAME *                                                                                                    |                      | PIC ¢              | VAT ¢                                | STATUS \$                   | ACTIONS                             |
| KPMG Advisory Ltd.                                                                                                    |                      | 914556256          | HU12691908                           | DECLARED                    | Actions 😋                           |
| R 4 1                                                                                                    | ▶ ) 10               | ~                  |                                      |                             | View Roles<br>Audit Management      |
| Do you want to continue the registration of your organisation to receive a PIC?                                                                                                    | t finalica it - vour | organization has n | not received a DIC num               | nervet - vou will not he al | Ve to see it above in the           |
| In you started the registration or your organisation in the Commission register some time add, but during<br>section My organisations. Please continue its registration by clicking on the button that leads you to the<br>manual. | registration tool.   | . You may check th | e information that will b            | be necessary for the regis  | tration in the user                 |
| CONTINUE                                                                                                    | REGISTRATION         |                    |                                      |                             |                                     |

# Access the **Teams** tab:

| _2                            | My organisation<br>CENTRE NATIONAL DE | LA RECHERCHE SCIEN | TIFIQUE<br>1 Meetado   |   |              |
|-------------------------------|---------------------------------------|--------------------|------------------------|---|--------------|
| (I) My Formal Notification(s) | Details Roles Projects Proposals Tea  | ms                 |                        |   |              |
|                               | NAME 0                                |                    |                        |   | ACTIONS .    |
|                               | AUDIT_2019_H2020<br>Team member list  |                    |                        |   |              |
|                               | Audit Contact                         | 88 King            | bb.king@crvs.com       | 8 | C Actions *  |
|                               | Audit Contact                         | Jim Monison        | jim.morrisson@cnrs.com | 8 |              |
|                               | AUDIT_2018_COSME                      |                    |                        |   | OC Actions * |
|                               | Add a new team                        |                    | H et 1 H 10 *          |   |              |

If you did not manage the Teams of your firm yet, you will see a "Default" team. You can rename it via **Actions** / **Rename** 

| My Organ<br>KPM | <sup>sation:</sup><br>G Advisor | y Ltd.    |       |  |  |             |   |
|-----------------|---------------------------------|-----------|-------|--|--|-------------|---|
| Details Roles   | Projects                        | Proposals | Teams |  |  |             |   |
| Results: 1      |                                 |           |       |  |  |             |   |
| NAME            |                                 |           |       |  |  | ACTIONS     |   |
| DEFAULT         |                                 |           |       |  |  | Actions     | • |
|                 |                                 |           |       |  |  | Rename Team |   |
| Add a new team  |                                 |           |       |  |  | nuu nolea   |   |

The Team field becomes editable now. Provide the new name and click on the tick icon to confirm, or or the cross to cancel.

| etails Roles           | Projects           | Proposals | Teams |  |           |
|------------------------|--------------------|-----------|-------|--|-----------|
| esults: 2              |                    |           |       |  |           |
| AME                    |                    |           |       |  | ACTIONS   |
| Internal Security Fun  | d Police           |           |       |  |           |
| ilot Projects and Prep | aratory Actions (F | PPPA)     |       |  | Actions 🖧 |
|                        |                    |           |       |  |           |

To create a new team, click on **Add new team**.

| etails Roles Pro                | pjects Proposals | Teams |  |            |
|---------------------------------|------------------|-------|--|------------|
| esults: 2                       |                  |       |  |            |
| AME                             |                  |       |  | ACTIONS    |
| ternal Security Fund Police (IS | SFP)             |       |  | Actions of |
| ilot Projects and Preparatory A | Actions (PPPA)   |       |  | Actions    |
|                                 | _                |       |  |            |

When creating a team, you will need to assign either an external auditor or an audit team member role to it. Select one of those roles, enter the name of the team and provide the details of the person. Click **Ok** to confirm the creation.

| tails Roles                                                                                           | Projects Prop                                                | osals         | Teams        |        |          |         |       |                   |        |               |        |     |
|----------------------------------------------------------------------------------------------------|--------------------------------------------------------------|---------------|--------------|--------|----------|---------|-------|-------------------|--------|---------------|--------|-----|
| ase enter the contact n                                                                               | ame and details                                              |               |              |        |          |         |       |                   |        |               |        |     |
| Role *                                                                                                | External Auditor                                             |               | ÷            |        |          |         |       |                   |        |               |        |     |
| New Team Name *                                                                                       | Pilot Projects and Pre                                       | paratory Ac   | tions (PPPA) |        |          |         |       |                   |        |               |        |     |
| First Name *                                                                                          | External                                                     |               |              |        |          |         |       |                   |        |               |        |     |
| Last Name *                                                                                           | Auditor                                                      |               |              |        |          |         |       |                   |        |               |        |     |
| Email *                                                                                               | auditexter515@gmail.                                         | com           |              |        |          |         |       |                   |        |               |        |     |
| quired field                                                                                          |                                                              |               |              |        |          |         |       |                   |        |               |        |     |
|                                                                                                    |                                                              |               | Ok           | Cancel |          |         |       |                   |        |               |        |     |
|                                                                                                    |                                                              |               |              |        |          |         |       |                   |        |               |        |     |
|                                                                                                    |                                                              |               |              |        |          |         |       |                   |        |               |        |     |
| display                                                                                               | the cur                                                      | rent          | t mer        | nber   | s of the | e team, | click | c on <sup>r</sup> | the ar | row           | on f   | the |
| display                                                                                               | the cur                                                      | rent          | t mer        | nber   | s of the | e team, | click | c on <sup>-</sup> | the ar | row           | 7 on 1 | the |
| My organisatio<br>KPMG A<br>ails Roles                                                                | the cur<br>Advisory Ltd<br>Projects Prop                     | rent<br>osals | t mer        | nber   | s of the | e team, | click | c on <sup>r</sup> | the ar | row           | on 1   | he  |
| display<br>My organisatio<br>KPMG A<br>ails Roles<br>utts 2                                           | the cur<br>Tr<br>Advisory Ltd<br>Projects Prop               | osals         | t mer        | nber   | s of the | e team, | click | c on <sup>-</sup> | the ar | row           | on 1   | the |
| display<br>My organisatio<br>KPMG A<br>tails Roles<br>muts 2<br>ME                                    | the cur<br>Advisory Ltd<br>Projects Prop                     | osals         | t mer        | mber   | s of the | e team, | click | c on <sup>r</sup> | the ar | row           | ON 1   | the |
| display<br>My Organisatio<br>KPMG A<br>alls Roles<br>me                                               | the cur<br>Tr<br>Advisory Ltd<br>Projects Prop               | osals         | t mer        | mber   | s of the | e team, | click | c on <sup>r</sup> | the ar | row           | CTIONS | the |
| display<br>My Organisatio<br>KPMG A<br>ails Roles<br>utt: 2<br>me<br>emal Security Fund Pol           | the cur<br>Advisory Ltd<br>Projects Prop<br>ce ((SFP)        |               | t mer        | mber   | s of the | e team, | click | c on i            | the ar | row<br>,      | CTIONS | the |
| My Organisatio<br>KPMG A<br>allis Roles<br>muts 2<br>me<br>ernal Security Fund Pol                    | the cur<br>Tr.<br>Advisory Ltd<br>Projects Prop<br>ce (ISFP) | osals         | t mer        | nber   | s of the | e team, | click | c on <sup>-</sup> | the ar | row<br>,<br>, | CTIONS | the |
| My Organisatio<br>KPMG A<br>talls Roles<br>sutt: 2<br>sutt: 2<br>cean member list<br>cxternal Auditor | the cur<br>T:<br>Advisory Ltd<br>Projects Prop<br>ce (ISFP)  | osals osals   | t mer        | nber   | s of the | e team, | click | c on ·            | the ar | /<br>/<br>[   | CTIONS | the |

You can remove assignees using the bin icon. Please note, the last external audit role of the team can be revoked if no audit is assigned to this team, otherwise, you are not able to remove it from the team members. When a team does not contain members, it disappears from the list of teams.

You can assign more team members via Actions / Add Roles.

**≣** Back

| My Organisat<br>KPMG     | on:<br>Advisory Ltd.              |          |                         |                    |                          |
|--------------------------|-----------------------------------|----------|-------------------------|--------------------|--------------------------|
| Details Roles            | Projects Proposals                | Teams    |                         |                    |                          |
| Results: 2               |                                   |          |                         |                    |                          |
| NAME                     |                                   |          |                         |                    | ACTIONS                  |
| Internal Security Fund P | blice (ISFP)                      |          |                         |                    | Actions                  |
| Team member list         |                                   |          |                         |                    | Rename Team<br>Add Roles |
| External Auditor         | External Au                       | ditor    | auditexter515@gmail.com | Ŵ                  |                          |
| Add a new team           |                                   |          |                         |                    |                          |
| elect the                | e role, enter                     | the deta | ils and click           | on <b>Ok</b> to co | nfirm.                   |
| My Organisat<br>KPMG     | on:<br>Advisory Ltd.              |          |                         |                    |                          |
| Details Roles            | Projects Proposals                | Teams    |                         |                    |                          |
| Please enter the contact | name and details                  |          |                         |                    |                          |
| Role <sup>1</sup>        | Audit Team Member                 | \$       |                         |                    |                          |
| Team                     | Internal Security Fund Police //S | ED)      |                         |                    |                          |

First Name \* Team Last Name \* Member Audit Email \* teammemberaudit2@gmail.com \* required field Ok Cancel

\_\_\_\_\_ Back

You can also assign additional team members directly when allocating an external auditor or an audit team member role. See Grant/revoke roles.

External auditors and audit team members roles can also access the teams tab, but they will have only the possibility to remove/add other external auditors and audit team members to their own team. They cannot add teams nor rename the existing ones.

| tails Roles Projec                | ts Proposals Teams         |                            |   |           |
|-----------------------------------|----------------------------|----------------------------|---|-----------|
| suits: 2                          |                            |                            |   |           |
| AME                               |                            |                            |   | ACTIONS   |
| ernal Security Fund Police (ISFP) |                            |                            |   | Actions   |
|                                   |                            |                            |   | Add Roles |
| Feam member list                  |                            |                            |   |           |
| eam member list                   | External Audit Team Member | teammemberaudit2@gmail.com | ê |           |

### Assign an audit to a team

This action is done by a primary external auditor or an external auditor administrator (see Overview of Audit Firm Roles). Go to Manage My Area / My Audits.

The audits assigned to the external audit firm will be listed here.

| My Audit(s                 | )                                    |                                         |                    |         |         | Online manual<br>"Audits"            | T HOW TO<br>"Audits" |
|----------------------------|--------------------------------------|-----------------------------------------|--------------------|---------|---------|--------------------------------------|----------------------|
|                            |                                      |                                         | i <u>More info</u> |         |         |                                      |                      |
| Results: 2                 |                                      |                                         |                    |         |         | Q Search.                            |                      |
| PROCESS ID ¢               | PROCESS TYPE ¢                       | LEGAL NAME ¢                            | PROGRAMME \$       | PHASE ¢ | BATCH ¢ | TEAM O                               | ACTION 0             |
| TEST-TEST1-111             | AUDIT                                | POLYTECHNEIO KRITIS                     | H2020              | CLOSED  |         | unassigned                           | Action 📽             |
| TEST-TEST2-222             | AUDIT                                | LIEGE AIR CARGO HANDLING<br>SERVICES SA | H2020              | CLOSED  |         | Internal Security Fund Police (ISFP) | Action 📽             |
|                            |                                      | н ч                                     | ▶ H 10 ¥           |         |         |                                      |                      |
| Please choose audit team 🗸 | Assign a team to the selected audits |                                         |                    |         |         |                                      |                      |

When an audit has not been assigned to a team yet, you will see "unassigned" under the **Team** column. Click on the left of the audit and select the team from the drop-down list.

| (iii) My Audit(                                            | s)                                   |                                         |             |          |          | Online manual "Audits"               | T HOW TO<br>"Audits" |
|------------------------------------------------------------|--------------------------------------|-----------------------------------------|-------------|----------|----------|--------------------------------------|----------------------|
|                                                            |                                      |                                         | i More info |          |          |                                      |                      |
| Results: 2                                                 |                                      |                                         |             |          |          | Q Search                             |                      |
| PROCESS ID +                                               | PROCESS TYPE \$                      | LEGAL NAME ¢                            | PROGRAMME + | PHASE \$ | BATCH \$ | TEAM ¢                               | ACTION +             |
| TEST-TEST1-111                                             | AUDIT                                | POLYTECHNEIO KRITIS                     | H2020       | CLOSED   |          | unassigned                           | Action 🕸             |
| TEST-TEST2-222                                             | AUDIT                                | LIEGE AIR CARGO HANDLING<br>SERVICES SA | H2020       | CLOSED   |          | Internal Security Fund Police (ISFP) | Action 🗞             |
|                                                            |                                      | н∢                                      | 1 > H 10 ¥  |          |          |                                      |                      |
| Please choose audit team v                                 | Assign a team to the selected audits |                                         |             |          |          |                                      |                      |
| (ISFP)<br>Pilot Projects and Preparatory<br>Actions (PPPA) |                                      |                                         |             |          |          |                                      |                      |

Click **Assign a team to the selected audits**. You can assign several audits to the same team at the same time.

| (i) My Audit(s) |                                                                                      |                |                                         |                    |          |          | Online manual<br>"Audits"            | T HOW TO<br>"Audits" |  |
|-----------------|--------------------------------------------------------------------------------------|----------------|-----------------------------------------|--------------------|----------|----------|--------------------------------------|----------------------|--|
|                 |                                                                                      |                |                                         | i <u>More info</u> |          |          |                                      |                      |  |
| Res             | uits: 2                                                                              |                |                                         |                    |          |          | Q Search                             |                      |  |
|                 | PROCESS ID +                                                                         | PROCESS TYPE ¢ | LEGAL NAME ¢                            | PROGRAMME +        | PHASE \$ | BATCH \$ | TEAM ¢                               | ACTION \$            |  |
|                 | TEST-TEST1-111                                                                       | AUDIT          | POLYTECHNEIO KRITIS                     | H2020              | CLOSED   |          | unassigned                           | Action 🛇             |  |
|                 | TEST-TEST2-222                                                                       | AUDIT          | LIEGE AIR CARGO HANDLING<br>SERVICES SA | H2020              | CLOSED   |          | Internal Security Fund Police (ISFP) | Action 🕸             |  |
|                 | H 4 1 > H 10 V                                                                       |                |                                         |                    |          |          |                                      |                      |  |
| P               | Pilot Projects and Preparatory Actions (PPPA) v Assign a team to the selected audits |                |                                         |                    |          |          |                                      |                      |  |

If you want to create a new team, you need to do it either in the Teams tab of your organisation (see Manage Teams):

| My Organisation:<br>KPMG Advisory Ltd.        |               |
|-----------------------------------------------|---------------|
| Detalls Roles Projects Proposals Teams        |               |
| Results 2                                     |               |
| NAME                                          | ACTIONS       |
| Internal Security Fund Police (ISFP)          | Actions<br>oc |
| Pilot Projects and Preparatory Actions (PPPA) | Actions<br>oc |
| Add a new team                                |               |
| 음 Back                                        |               |

Or you can also create a new team when allocating an external auditor or an audit team member roles by selecting **+Add a new Team** in the team field (see Grant/revoke roles).

| a <b>d</b> <sub>2</sub> My Organisation(s)<br>© GRANTS ✓ | Roles for KPM                      | the organisation:<br>G                                                                                                    |        |                                   |
|----------------------------------------------------------|------------------------------------|----------------------------------------------------------------------------------------------------|--------|-----------------------------------|
| () My Proposal(1)<br>() My Proposal(2)                   | Please enter the contact name a    | and details                                                                                                    |        | organisation.<br>KPMG             |
| My Formal Notification(s)                                | Team *                             | Prese choose 8 Prese choose  Robot Provide  Robot Provide  Robot Robot  Robot Robot  Robot Robot  Robot Robot  Robot Robot  Robot Robot Robot  Robot Robot Robot  Robot Robot Robot  Robot Robot Robot  Robot Robot Robot  Robot Robot Robot  Robot Robot Robot Robot  Robot Robot R |        | BE - 1000 Brundt Rac de la Loi 28 |
|                                                          | LetName *                          |                                                                                                    |        |                                   |
|                                                          | <ul> <li>required field</li> </ul> |                                                                                                    | Cancel |                                   |

#### Access the Audit Management System

External auditors / audit team members access **My Audits**, within **Manage my Area**. You will see only the audits assign to the team they are members of, but not all the audits of the firm.

From there, you click on the **Actions** button next to the audit and select **Access Audit**. This will launch the Audit Management System (AMS) for the concerned organisation.

| European<br>Commissi      | Funding & tenc             | ler opportunitie<br>ge Area (SEDIA) | S                                       |             |          | 1       | Welcome External Auditor (n  | 003es9t) 🕡 🕫              |
|---------------------------|----------------------------|-------------------------------------|-----------------------------------------|-------------|----------|---------|------------------------------|---------------------------|
| ≡ Manage my area          | A SEARCH FUNDING & TENDERS | HOW TO PARTICIPATE 	PRO             | UECTS & RESULTS WORK AS AN EXPERT       | SUPPORT 🔻   |          |         |                              | select 🏭 🔎                |
| ழக் My Organisation(s)    | (III) My Audit(s           | s)                                  |                                         |             |          |         |                              |                           |
| My Audits                 |                            | - /                                 |                                         | i More info |          |         | · Auura                      | Audito                    |
| My Formal Notification(s) |                            |                                     |                                         |             |          |         |                              |                           |
|                           | Results: 1                 |                                     |                                         |             | Q Search |         |                              |                           |
|                           | PROCESS ID +               | PROCESS TYPE +                      | LEGAL NAME ¢                            | PROGRAMME + | PHASE +  | BATCH ÷ | TEAM ¢                       | ACTION +                  |
|                           | TEST-TEST2-222             | AUDIT                               | LIEGE AIR CARGO HANDLING<br>SERVICES SA | H2020       | CLOSED   |         | Internal Security Fund Polic | e (ISFP) Action 0         |
|                           |                            |                                     | H 4                                     | 1 > H 10 ¥  |          |         | V                            | ew external auditor roles |
|                           |                            |                                     |                                         |             |          |         |                              |                           |

# **Overview of Audit Firm Roles**

| Role                                          | Who is this?                                                                                                    | Duties and system rights                                                                                                    | Additional information                                                                                                    |
|-----------------------------------------------|----------------------------------------------------------------------------------------------------|----------------------------------------------------------------------------------------------------|----------------------------------------------------------------------------------------------------|
| Primary<br>External<br>Auditor                | Signatory in the audit firm of the audit service<br>contract with the EC, who automatically receives<br>this role when the audit is launched.                                      | Manages (grants/revokes) all the roles<br>/teams/persons representing their<br>organisation for Audit assignments in<br><b>My Audits</b> .<br>The first primary external auditor<br>acquires automatically the External<br>Auditor role and rights.                                                                                                    | This role is automatically granted and it is also automatically<br>nominated as an external auditor.<br>There may be more than one primary external auditor.                                                                                                    |
| External<br>Auditor                           | Main contact person(s) appointed by the external<br>audit firm to manage the audit assignments under<br>the audit service contract in line with the<br>provisions of the contract. | Has full viewing/editing/ submission<br>rights on audits assigned to their<br>team.<br>Responsible for the quality of the<br>documents submitted to the EC.<br>Can interact via the interface with the<br>auditee and the EC.<br>Grants/revokes these roles within<br>their team:<br>other external<br>auditors<br>external audit<br>team Members<br>local auditor | A team needs at least one external auditor.<br>External auditors are nominated/revoked by:<br>other external auditors in the<br>same team<br>primary external auditors<br>external auditor administrators<br>There may be one or more external auditors in a team.                                                                                                    |
| External<br>Auditor<br>administr<br>ator      | Person in the audit firm that is responsible for the administrative tasks such as managing accesses and roles within their audit firm.                                             | Manages (grants/revokes) all the roles<br>/teams/persons representing their<br>organisation for Audit assignments in<br><b>My Audits</b> .<br>Does NOT have any rights to view<br>/edit/submit audit documents on<br>individual audits.                                                                                                    | Administrators are granted/revoked by primary external<br>auditors or other external auditor administrators.<br>There may be none, one or more external auditors<br>administrators in an audit firm.                                                                                                    |
| Audit<br>Team<br>Member                       | Support auditor that can assist the external auditor.                                                                                                    | Has rights to access the audit<br>process documents to assist in any<br>auditor task, but can NOT submit or<br>complete the auditor task.<br>Grants/revokes other audit team<br>members or external local auditors to<br>their team.                                                                                                    | Audit team members can be granted/revoked by all roles<br>except external audit firm local auditors.<br>There may be none, one or more audit team members<br>assigned to a Team.                                                                                                    |
| External<br>Audit<br>Firm<br>Local<br>Auditor | Auditor tasked with individual assignments for the audit firm.                                                                                                    | Has full viewing/editing/ submission<br>rights on specific tasks with the<br>audited beneficiary.<br>Can upload documents but cannot<br>submit documents to the EU.<br>Can communicate directly with the<br>auditee via the Audit Management<br>System.                                                                                                    | External audit firm local auditors roles are granted/revoked by<br>audit team members or by external auditors at audit level, and<br>not at organisation level as the rest of roles (see Granting<br>/revoking local auditor role) .<br>They do NOT have the right to grant/revoke other roles.<br>There may be several external audit firm local auditors granted<br>for an individual audit. |